# RF CHYTRÝ TERMOSTAT Wi-Fi termostat Super silný RF signál pro komunikaci sub1G

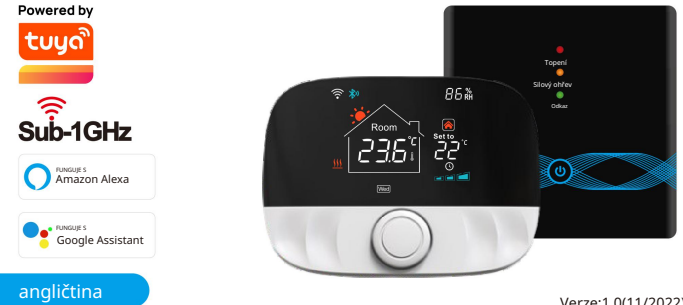

Verze:1.0(11/2022) 71.04.00167

### Standardní příslušenství

#### angličtina

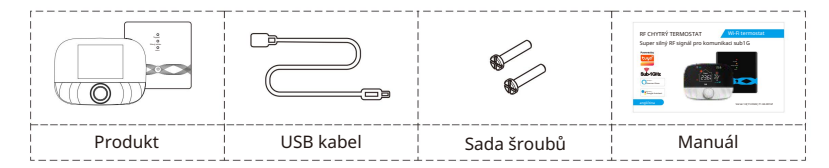

#### Přehled produktů

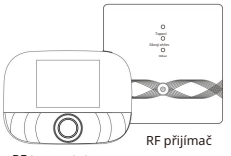

Tato sada je vhodná pro regulaci teploty závěsného kotle. Pokud nainstalujete zařízení RF přijímače blízko nástěnného kotle, i když je RF termostat umístěn v obývacím pokoji nebo místnosti (s otevřenou vzdáleností 200 metrů), RF přijímač může být ovládán RF termostatem.

RF termostat

### Přehled produktů

### angličtina

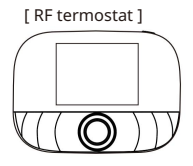

| Napájení                                    | 2 x 1,5 V alkalické baterie AA / napájení |
|---------------------------------------------|-------------------------------------------|
|                                             | pres 03B (rozinani typu c) 5-93 C -5-50 C |
| Temp. rozsah nastavení Rozsah               | 0,1°C                                     |
| provozních teplot Přesnost měření Nastavení | 0,5℃                                      |
| tepl. přesnost Přenosová vzdálenost         | 200                                       |
| Úroveň ochrany                              | m pod                                     |
|                                             | širým nebem IP20 433MHz                   |
|                                             |                                           |
| Bezdrátová frekvence                        | FSK / 433MHz                              |
| Dezulatova liekvence                        | Obousměrné                                |

[ RF přijímač ]

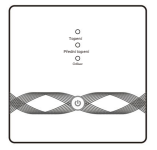

| Napájení                  | AC100~240V50/60Hz        |
|---------------------------|--------------------------|
| Spotřeba energie zařízení | 1W Max                   |
| Rozsah provozních teplot  | -5~50°C                  |
| Přenosová vzdálenost      | 200m pod širým nebem     |
| Bezdrátová frekvence      | 433 MHz (FSK)/           |
| Dezuratova mervence       | 433 MHz (obousměrný FSK) |

## D ispl ay symboly

### [RFT termostat]

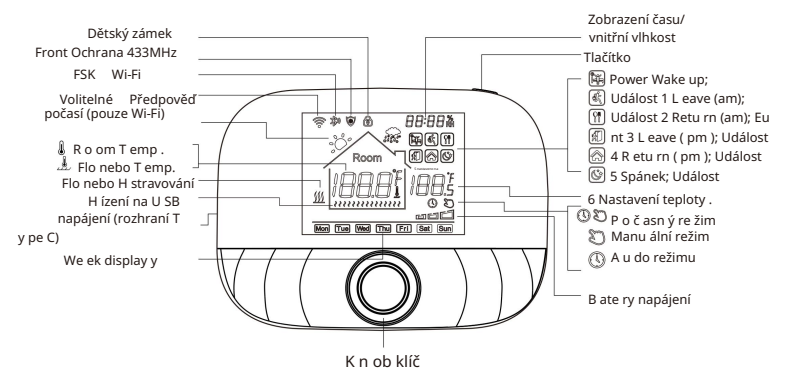

### E n glis h

## Zobrazení symbolů

### [ RF přijímač ]

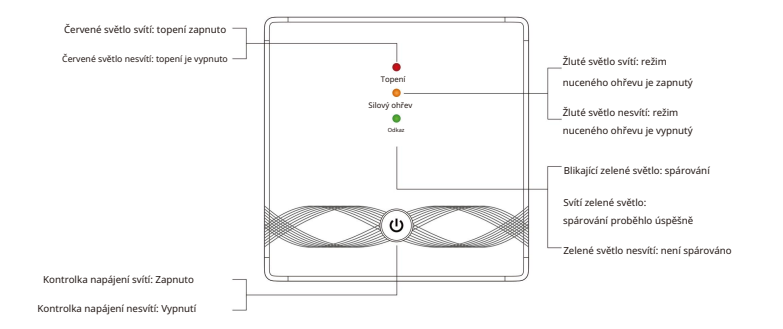

## Uživatelské rutinní operace

[ RF termostat ]

| Funkce                        | Kroky                                                                                                    |  |  |
|-------------------------------|----------------------------------------------------------------------------------------------------|--|--|
| Zapnutí/vypnutí               | Krátkým stisknutím tlačítka "power key" zapnete/vypnete termostat.                                                                   |  |  |
| Automatický režim             | Stiskněte "tlačítko knoflíku" na 3 sekundy pro úpravu nastavení automatického režimu.                                                |  |  |
| Temp. režim ovládání          | Krátkým stisknutím tlačítka "knob" přepnete manuální/automatický režim.                                                              |  |  |
| Temp. nastavení               | Otáčejte "klíčem" pro změnu nastavení teploty o 0,5°C.                                                                               |  |  |
| Dětská pojistka               | Dětskou pojistku aktivujete stisknutím tlačítka "knob key" + "power button" na 3 sekundy.                                            |  |  |
| Nastavení času                | Chcete-li nastavit čas, stiskněte "vypínač" na 3 sekundy.                                                                            |  |  |
| "vypínač" pro nastavení<br>o  | Po připojení kabelu USB typu C, ve stavu zapnutí, ovládání podsvícení stiskněte dvakrát rychle<br>vládání podsvícení.                |  |  |
| Režim párování                | Ve vypnutém stavu stiskněte "knob key" + "power key" po dobu 3 sekund Pro spárování režimů.                                          |  |  |
| Nastavení Wi-Fi               | Ve vypnutém stavu stiskněte "vypínač" na 3 sekundy pro nastavení Wi-Fi.                                                              |  |  |
| Připomenutí<br>nízké spotřeby | Když je napětí nižší než 2,3 V, malá ikona napájení baterie bliká,<br>před použitím se doporučuje co nejdříve vyměnit novou baterii. |  |  |

#### Nastavení automatického režimu Chcete-li

upravit nastavení automatického režimu, stiskněte "tlačítko knoflíku" na 3 sekundy.

| Události     |   | Čas        |         | Teplota   |             |           |
|--------------|---|------------|---------|-----------|-------------|-----------|
|              |   | Symboly    | Výchozí | Upravit   | Výchozí     | Upravit   |
| pracovní dny | 1 | ů <b>k</b> | 06:00   |           | 20°C (68°F) |           |
|              | 2 | (¢         | 08:00   |           | 15°C (59°F) |           |
|              | 3 | <b>Ť</b> Ť | 11:30   |           | 15°C (59°F) | ]         |
|              | 4 | Ŕ          | 12:30   | Otočte    | 15°C (59°F) | Otočte    |
|              | 5 |            | 17:00   | knoflíkem | 22°C (72°F) | knoflíkem |
|              | 6 | (Ċ)        | 22:00   |           | 15°C (59°F) |           |
| Víkendy      | 1 | Ĩ          | 08:00   |           | 20°C (68°F) |           |
|              | 2 | Ś          | 22:00   |           | 15°C (59°F) |           |

### Pokročilé nastavení RF termostatu (obvykle pro profesionální techniky)

Ve vypnutém stavu stiskněte "tlačítko knoflíku" na 3 sekundy pro vstup do režimu pokročilého nastavení, poté znovu stiskněte "klávesu knoflíku" pro přepnutí do dalšího režimu. Stisknutím tlačítka "vypínač" uložíte a ukončite režim pokročilého nastavení.

## Pokročilé nastavení RF termostatu (obvykle pro profesionální techniky)

| Kód | Význam                  | Knoflíkový klíč                                                                                                    | Výchozí hodnota |
|-----|-------------------------|----------------------------------------------------------------------------------------------------|-----------------|
| 01  | Temp. kalibrace         | -9,9~9,9°C (-9~9°F)                                                                                                    | -1°C            |
| 02  | Temp. Dif. 0,5~10       | °C (1~10°F) 5~95°C                                                                                                    | ±1°C            |
| 03  | Temp. horní hranice     | (41~199°F)                                                                                                    | 50°C            |
| 04  | Temp. spodní hranice    | 5~47°C (41~117°F)                                                                                                    | 5°C             |
| 05  | Ochrana proti mrazu     | ON: ochrana proti mrazu na OFF: ochrana proti mrazu vypnuta                                                                                                    | VYPNUTO         |
| 06  | jednotce teploty        | °C/°F                                                                                                    | °C              |
| 09  | Týdenní programování 12 | 1235: Nastavení režimu 5/2 týdne 123456: režim 6/1 týdne<br>1234567: týdenní režim 7/0                                                                                                    | 12345           |
| 12  | Dětská pojistka         | 00: Dětská pojistka se neaktívuje, když je obrazovka vypnutá; uzamknout vše při aktivaci dětského zámku<br>01: Aktivace dětského zámku při vypnuté obrazovce; uzamknout vše při aktivaci dětského zámku<br>02: Aktivace dětského zámku při vypnuté obrazovce; uzamknout vše kromě rychlosti<br>ventilátoru, nahoru a dolů při aktivaci dětské pojistky<br>03: Aktivace dětského zámku při vypnuté obrazovce; zamknout vše kromě Zapnutí/<br>vypnutí při aktivaci dětské pojistky | 00              |
| 13  | Zapnutí-resetování      | 00: Vypnutí napájení<br>01: Zapnutí napájení<br>02: Poslední stav před výpadkem napájení                                                                                                    | 02              |
| 19  | Resetovat               | Stiskněte 🛚 🎯 3 sekundy pro resetování                                                                                                    | 1               |

## Návod k obsluze RF přijímače

| Funkce                                         | Kroky                                                                                                    | Stav zobrazení                                                                     |  |
|------------------------------------------------|----------------------------------------------------------------------------------------------------|------------------------------------------------------------------------------------|--|
| Zapnutí/vypnutí Krátce 👊kněte " " 🦷            |                                                                                                    | Kontrolka napájení je vždy zapnutá/vypnutá                                         |  |
| Párování                                       | Ve vypnutém stavu stiskně@na 3 sekundy " "                                                                                | " 🗷 elená rychle bliká                                                             |  |
| Rozdělení<br>síť<br>je úspěšný                 | /                                                                                                    | Bzučák pípne + svítokontrolka " "<br>+ " 🕼 vítí zelené světlo                      |  |
|                                                | Při vypnutí dvakrát klikněte na " " 🛛 🕲                                                                                   | " '🗣ítí červené světlo +''''žluté světlo svítí                                     |  |
| Nucený výstup                                  | Krátkým stisk∰tím " " opustíte nucený výstup a vrátit do vypnutého stavu                                                  | Kontr 🕼 a " " zhasne                                                               |  |
| Resetovat                                      | Ve vypnutém stavu stiskně(), " na 3 sekundy,<br>Poté, co bliká zelené světlo " 🗭<br>znovu dvakrát klikněte na dačítko " " | " 🌔 🗢 🔍 "světla jednou bliknou na<br>stejnou dobu                                  |  |
| Externí sonda<br>stis<br>teplota<br>mezní tepl | Při zapnutí<br>kněte " " nab sekundy                                                                                      | " 🚯 ká kontrolka napájení<br>(Žádný teplotní limit, výchozí hodnota)               |  |
|                                                | Když kontrolka napájení bliká,<br>krátkým stisknutím () j <sup>ednou</sup>                                                | " 😵ontrolka napájení bliká + 🛛 🔍<br>svítí zelená kontrolka (teplotní li္mit 30 °C) |  |
| " nasaveni                                     | Když kontrolka napájení bliká,<br>dvakrát krátce 🕸kněte " "                                                               | " 🚯 ontrolka napájení bliká + 🛛 😑 svítí žlutá kontrolka (limit teploty 40 °C)      |  |

## Návod k obsluze RF přijímače

### angličtina

| Funkce                                                | Kroky                                                            | Stav zobrazení                                                                    |
|-------------------------------------------------------|------------------------------------------------------------------|-----------------------------------------------------------------------------------|
| Teplota<br>vnější<br>sondy<br>mezní tepl<br>nastavení | Když kontrolka napájení bliká,<br>třikrát krátce stiskněte " " 🕲 | " 🛞ontrolka napájení bliká + 🛛 🌒<br>svítí červená kontrolka (limit teploty 55 °C) |
|                                                       | Když kontrolka napájení bliká, dlouze stiskně (), " na 3 sekundy | Uložit a opustit Teplota externího čidla<br>nastavení limitní teploty             |

### Rozměry (jednotka: mm)

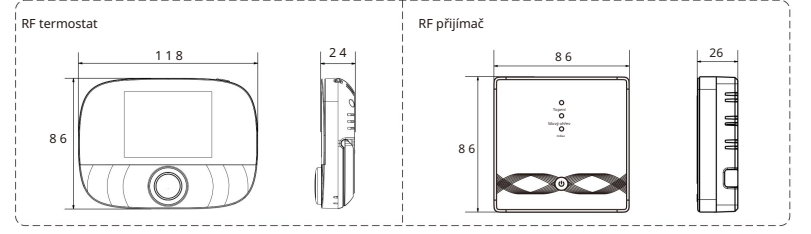

## Instalace

Instalační vzdálenost mezi termostatem a přijímačem nepřesahuje 200 m (vzdálenost lze posoudit podle skutečného pokrytí sítě)

| Tip: Existuje mnoho způsobů instalace RF termostatu, montáž na stěnu umístění na stůl |                 |                  |  |
|---------------------------------------------------------------------------------------|-----------------|------------------|--|
|                                                                                       | montáž na stěnu | umístění na stůl |  |
| ••                                                                                    | RF termostat    | RF termostat     |  |

### Kroky montáže RF termostatu.\* Poznámka: dva způsoby napájení 2 x 5

angličtina

alkalických baterií \* Poznámka:

Doporučuje se používat zcela nové 1,5 V alkalické baterie AA. Při instalaci baterie dbejte na správnou polaritu.

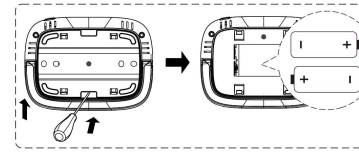

 Vložte šroubovák do zářezu na zadní straně na termostatu vypáčením otevřete základnu a rám panelu a poté vložte baterii do přihrádky na baterie v zařízení;

2) Po vložení baterie zavřete zadní kryt k dokončení instalace.

### Napájení USB (rozhraní typu C)

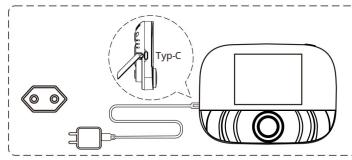

K napájení nebo zařízení použijte kabel typu C

## Kroky instalace RF termostatu

### angličtina

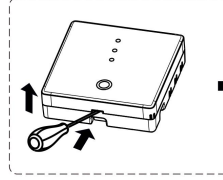

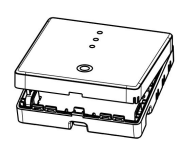

1Uvolněte přední kryt vložením šroubovák s hlavou do spodní části crack

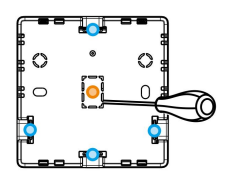

#### 2) Způsob zapojení si můžete zvolit sami.

Odkryté kabely: zvolte kterýkoli ze čtyř směrů a poté pomocí plochého šroubováku vypáčte podél tečkované čáry; Skrytá instalace a vedení: podél tečkované linka uprostřed spodní skořepiny, k otevření použijte plochý šroubovák

## Schéma zapojení RF přijímače

Termostat pracuje na plný výkon v oblastech s nadmořskou výškou menší než 2500 nad mořem. Jmenovitý výkon externí zátěže by měl být menší nebo roven 80 % jmenovitého výkonu termostatu v oblastech s nadmořskou výškou 2500 m až 4200 m.

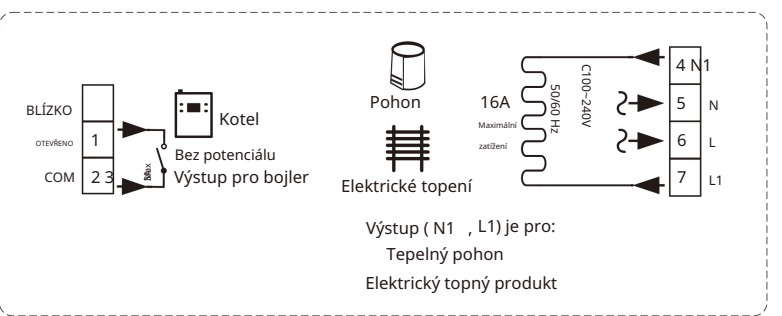

## Kroky instalace RF termostatu

 Vložte vodič do svorky a utáhněte jej plochým šroubovákem. Po utažení šroubů svorek zakryjte horní kryt a dokončete instalaci.

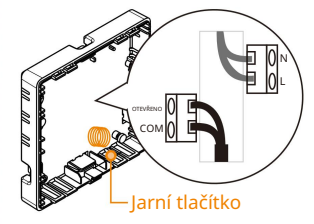

Poznámka: Ujistěte se, že se drátěné vedení nedotkne pružinového tlačítka, jinak to ovlivní funkci dotyku tlačítka

Napájecí kabel

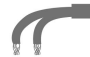

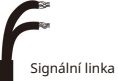

#### Kroky párování angličtina ""(I) na 3 sekundv. Ve vypnutém stavu " 👝 " " Ve vypnutém stavu stiskněte tlačítko napájení bliká, přijímač stiskněte, když zelené na 3 sekundy, termostat tlačítko světlo přejde do stavu párování. -knoflíku vstoupí do stavu párování. – Topeni . \Zadejte párování **NEE** Přední toper an ceilí Bliká zelens mọc Dlouhé stisknut moc knoflík

## Kroky párování

Když bzučák přijímače jednou pípne a kontrolka napájení () + zelené světlo stále svítí, párování je úspěšné.

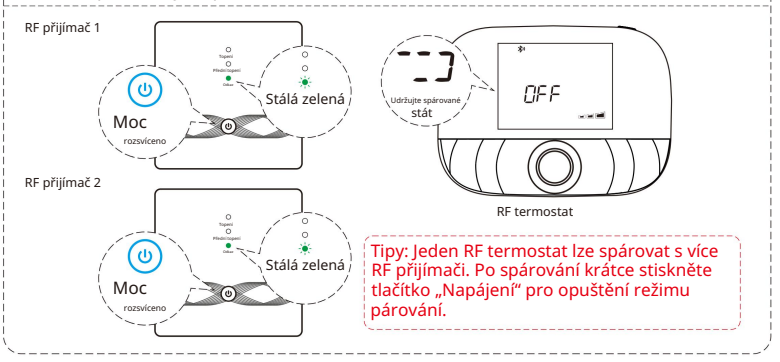

## Představení funkcí pouze Wi-Fi

### APP dálkové ovládání a hlasové ovládání

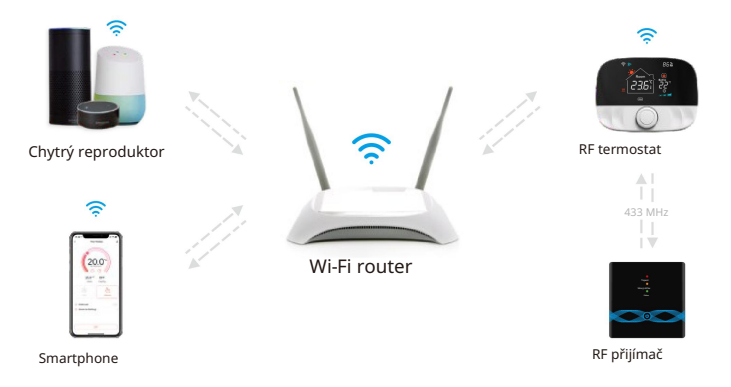

## Konfigurace sítě (pouze Wi-Fi)

#### Stáhněte si aplikaci Smart Life APP

| (  | 1650 V                                                                                                    |
|----|----------------------------------------------------------------------------------------------------|
|    | /                                                                                                    |
|    | `                                                                                                    |
|    |                                                                                                    |
| 1. | Pfthildeni                                                                                                    |
|    |                                                                                                    |
|    | 014                                                                                                    |
|    |                                                                                                    |
|    |                                                                                                    |
|    | radelos buoesu evol nos:                                                                                                    |
|    |                                                                                                    |
| 1  | Hech                                                                                                    |
|    |                                                                                                    |
|    |                                                                                                    |
|    | A Product of Control of Control o |
|    |                                                                                                    |
|    | Zapamental hada                                                                                                    |
|    |                                                                                                    |
|    |                                                                                                    |
|    |                                                                                                    |
|    |                                                                                                    |
|    |                                                                                                    |
|    |                                                                                                    |
|    |                                                                                                    |
|    |                                                                                                    |
|    |                                                                                                    |
|    |                                                                                                    |
|    |                                                                                                    |
|    | Contract in the second second s                                                                                                    |
|    | Series and Alberty where material and                                                                                                    |
|    |                                                                                                    |
| 1  | /                                                                                                    |
|    |                                                                                                    |
|    |                                                                                                    |

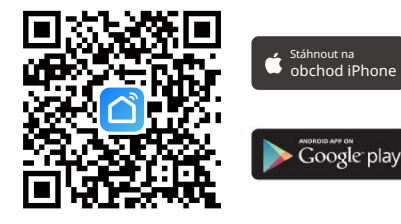

Naskenujte výše uvedený QR kód nebo vyhledejte "Smart

Life" v App Store a Google Play a stáhněte si Smart Life APP.

### Nastavení Wi-Fi Pouze Wi-Fi Ve

#### angličtina

vypnutém stavu dlouze stiskněte "tlačítko napájení"

po doby sekund, kdy obrazovka bliká a termostat Vstup do stavu distribuční sítě;

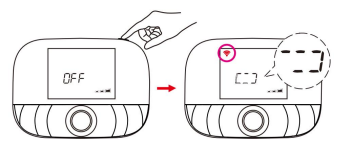

Vyberte 2,4G Wi-Fi a zadejte heslo, klikněte na "Další", a poté počkejte na úspěšné připojení.

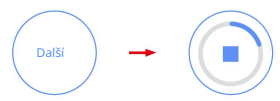

Vstupte do vozhraní "Domů" aplikace, klikněte v pravém horním rohu a vyberte a Ve vyskakovacím okně přidejte tlačítko " a

nakonec kliknutím zadejte Wi-Fi rozhraní pro heslo;

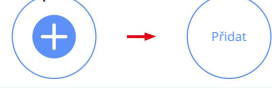

\* Předem zapněte Bluetooth svého telefonu.

Po úspěšném přidání klikněte na "Hotovo" a inteligentní termostat **Výi fi**spěšně přidán.

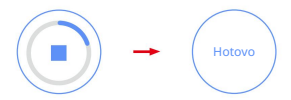

## Hlasové ovládání (pouze Wi-Fi)

#### Po probuzení reproduktoru můžete říci: Amazon Alexa: Alexa, Google Assistant: OK google. \* Zapněte OHŘÍVAČ \* Zapněte OHŘÍVAČ \* Vvpněte OHŘÍVAČ. \* Vvpněte OHŘÍVAČ. \* Zde uděleite chladič HEATER. \* Nastavte HEATER na 26 stupňů \* Zde zahřejte HEATER. \* Snižte OHŘÍVAČ o 1 stupeň \* laká je teplota OHŘÍVAČE? \* Zvedněte OHŘÍVAČ o 1 stupeň \* Zapněte dětskou pojistku pro HEATER \* Zapněte dětskou pojistku pro HEATER \* Vypněte dětskou pojistku pro HEATER \* Vypněte dětskou pojistku pro HEATER

angličtina

\*Pozor: OHŘÍVAČ je název zařízení, můžete jej také pojmenovat sami. Jednotka teploty termostatu a chytrého reproduktoru musí být identická.